# Comece aqui

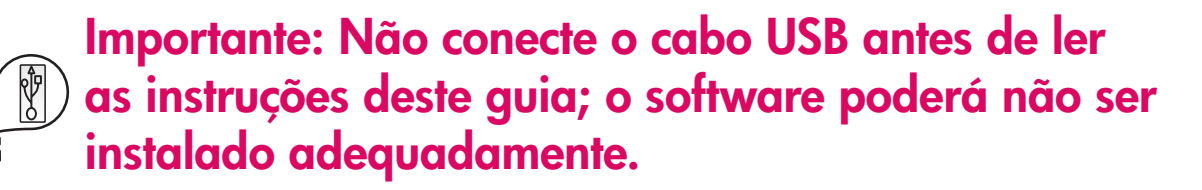

Caso surjam problemas durante a instalação, consulte **Solução de problemas** neste guia.

### Remova toda a fita e levante o visor

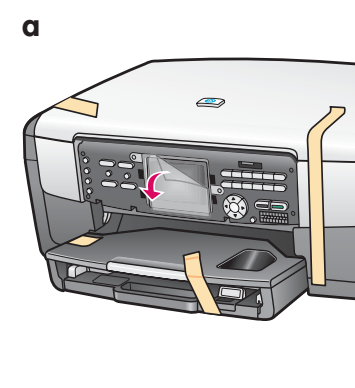

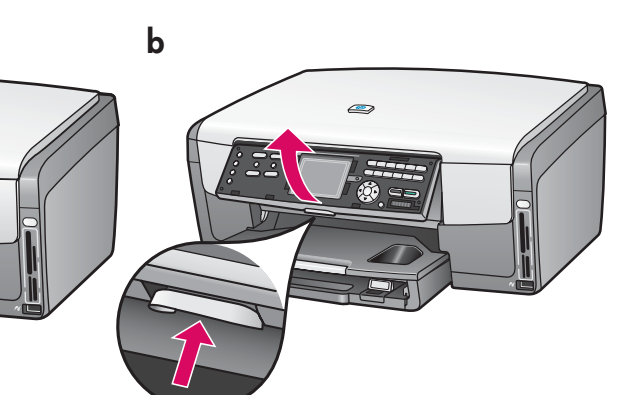

- **a** Remova todas as fitas adesivas. Para melhor visualização, remova o filme protetor do visor gráfico colorido.
- **b** Levante o visor.

#### Localize os componentes

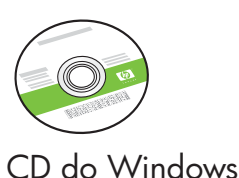

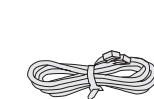

Fio telefônico

Cartuchos de tinta

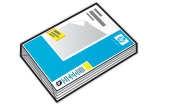

Papel fotográfico de 10 x 15 cm  $(4 \times 6 \text{ pol})$ 

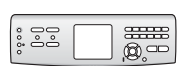

Cobertura plástica do painel de controle (pode já estar colada)

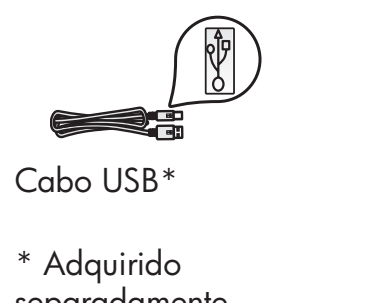

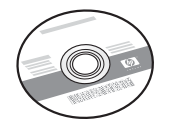

CD do Macintosh

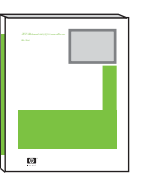

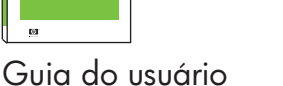

Cabo de alimentação

separadamente.

O conteúdo da sua caixa pode ser diferente do descrito aqui.

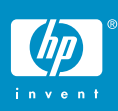

4

#### Cole a cobertura plástica do painel de controle (se já não estiver colada)

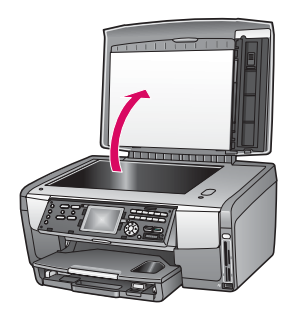

**a** Levante a tampa.

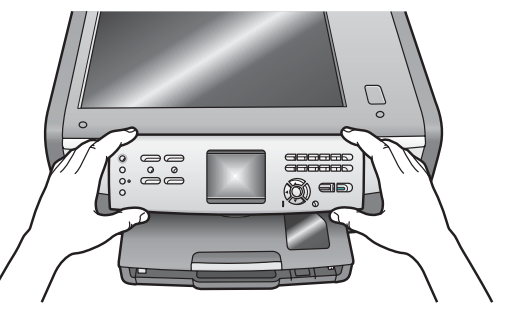

 Posicione a cobertura plástica do painel de controle sobre os botões no dispositivo.

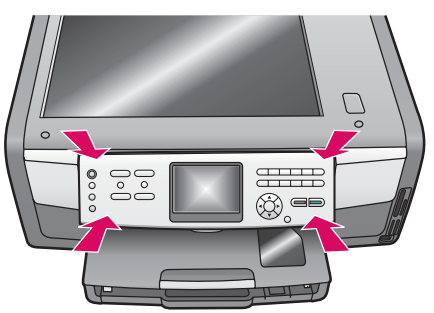

 Pressione firmemente todas as bordas do overlay de modo que ele fique bem fixo. Verifique se todos os botões estão visíveis e não estão bloqueados.

A cobertura plástica do painel de controle deve estar afixada para que o HP All-in-One funcione.

### Carregue as bandejas de papel

#### Bandeja principal:

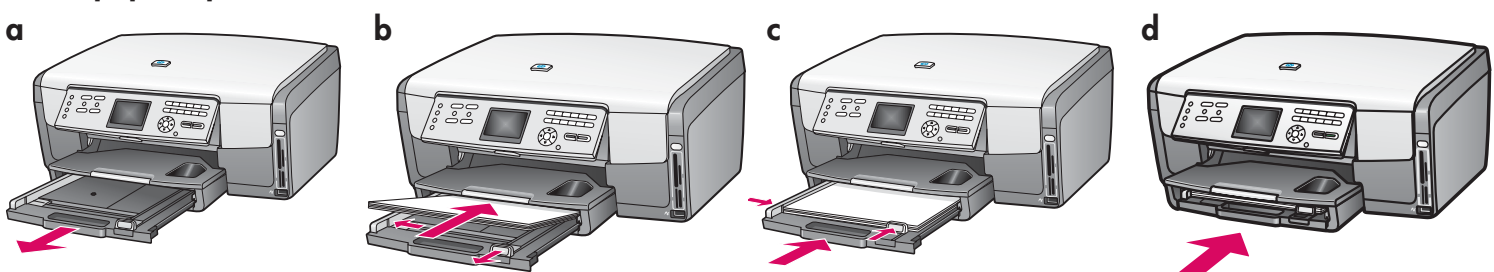

Carregue papel branco comum na bandeja de papel inferior. O papel comum é necessário para o alinhamento.

#### Bandeja de papel fotográfico:

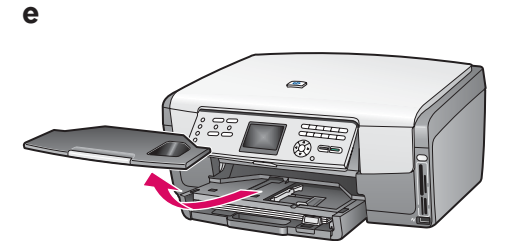

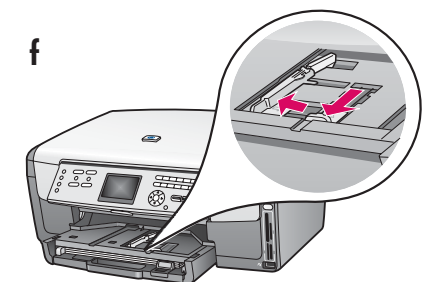

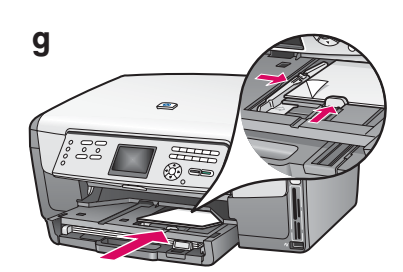

Carregue o papel fotográfico de 10 x 15 cm (4 x 6 pol) com o lado brilhante voltado para baixo na bandeja de papel localizada embaixo da bandeja de saída. (Se o papel tiver aba, verifique se ela está voltada para você.)

<u>-Ò</u>:

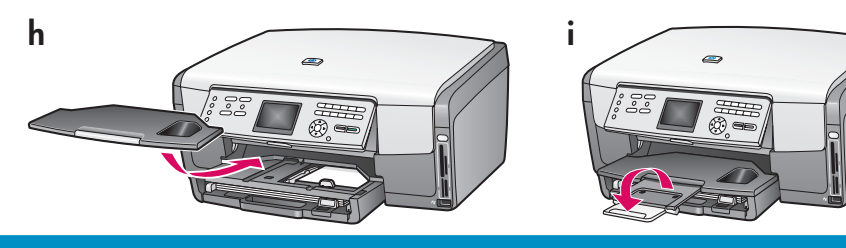

**Dica:** Retire e vire o extensor da bandeja de papel para ajustar as páginas.

### 6 Conecte o cabo de alimentação

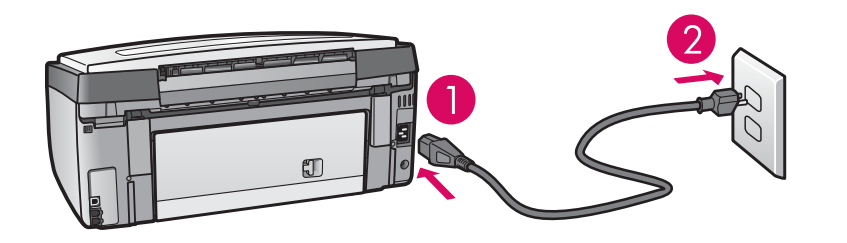

**Importante**: Não conecte o cabo USB antes de receber as instruções neste guia.

### Conecte o fio telefônico fornecido

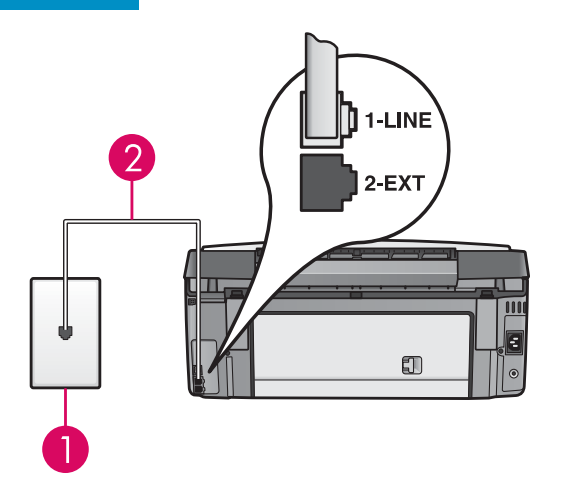

Conecte uma extremidade do fio telefônico fornecido à porta do telefone à esquerda **(1-LINE)** e a outra extremidade a uma tomada telefônica.

Para conectar uma secretária eletrônica ou usar seu próprio fio telefônico, consulte o Guia do usuário.

## 8

### Pressione o botão Ligar e configure

#### Ligar

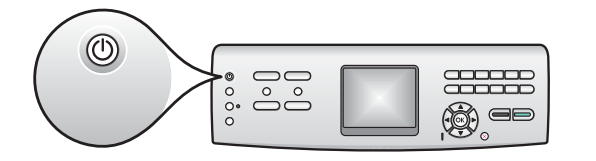

- **a** Depois que você pressionar o botão **Ligar**, a luz azul começará a piscar e, em seguida, permanecerá estável. Isso pode levar até um minuto.
- b Espere o prompt de idioma antes de continuar. Utilize as teclas de seta para selecionar o idioma, pressione OK e confirme. Utilize as teclas de seta para selecionar o país/ região, pressione OK e confirme.

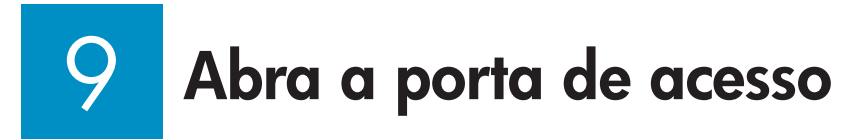

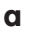

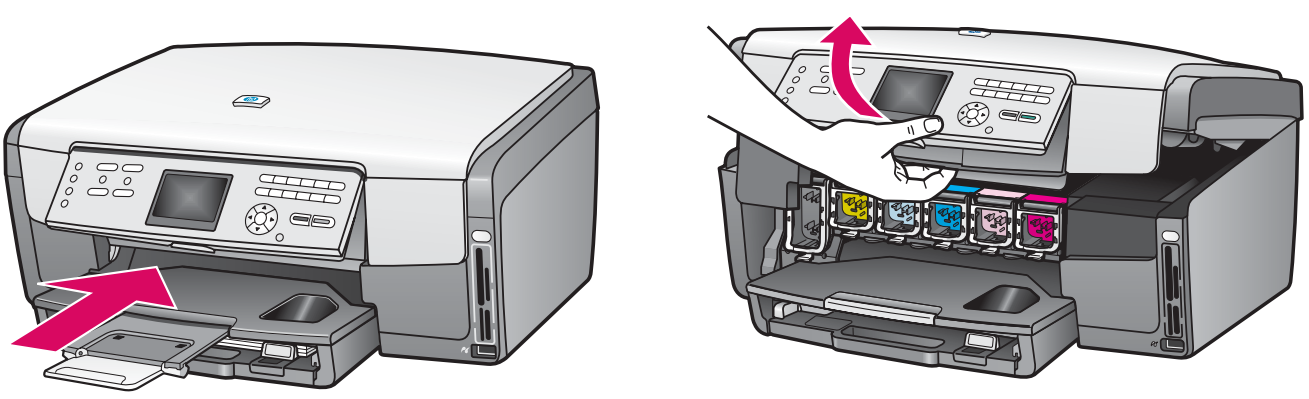

b

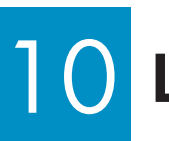

### Levante as travas dentro do dispositivo

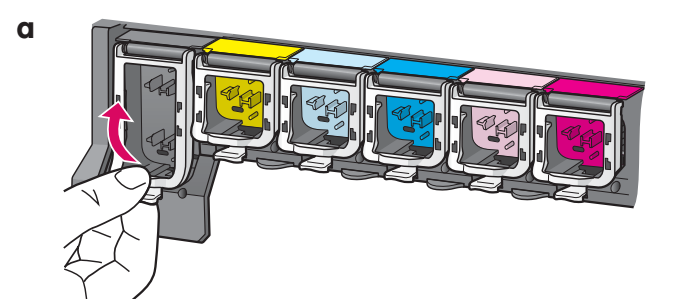

- **a** Aperte a parte inferior de cada trava para soltá-la e, em seguida, levante-a.
- **b** Levante todas as seis travas.

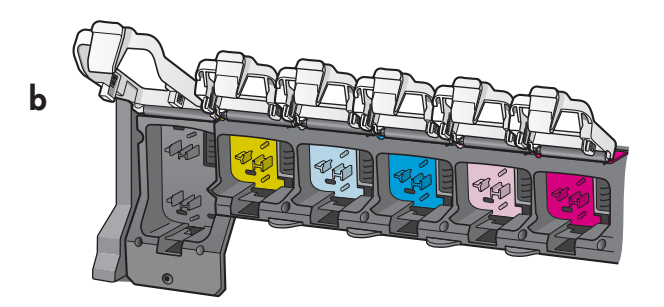

### Insira todos os seis cartuchos de tinta

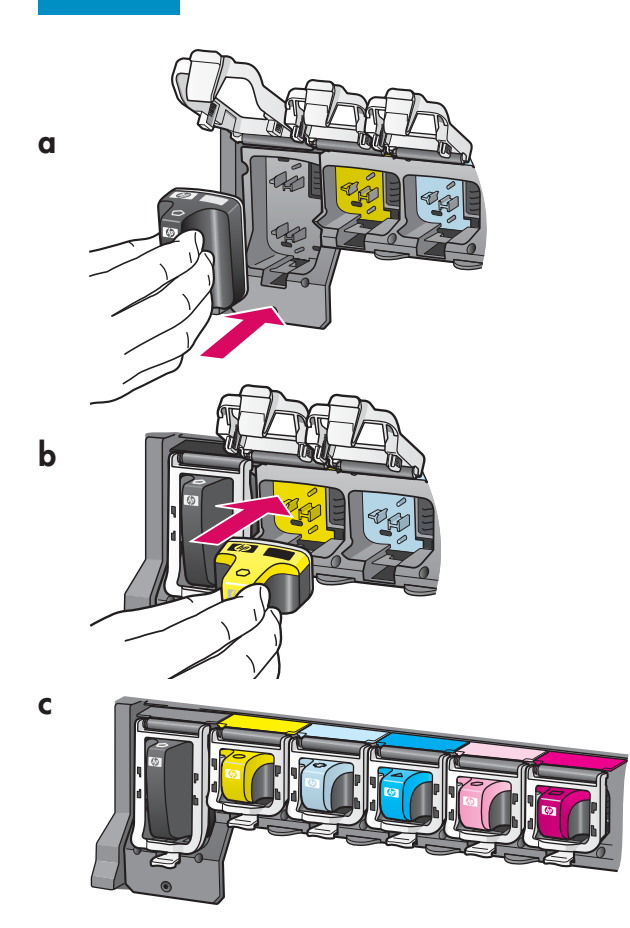

Associe a cor e o padrão do cartucho de tinta à cor e ao padrão em cada carro de impressão.

- **a** Empurre o cartucho de tinta preto no primeiro slot à esquerda. Feche a trava.
- **b** Repita o procedimento com todos os cartuchos de tinta coloridos.
- c Verifique se as travas estão presas.

#### Feche a porta de acesso e siga os prompts

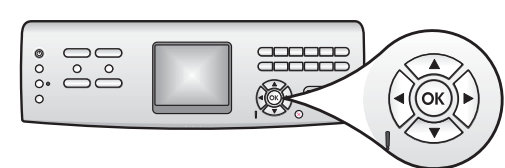

 a Depois que você fechar a porta de acesso, será exibido um prompt solicitando o carregamento de papel branco comum. Verifique se o papel está carregado e pressione OK para iniciar o processo.

O dispositivo inicializa os cartuchos de tinta e alinha a impressora. Isso leva aproximadamente 5 minutos.

Não desconecte ou desligue o HP All-in-One durante esse tempo. Você poderá ouvir alguns ruídos emitidos pelo dispositivo.
b Depois que a página for impressa, a impressora estará

 b Depois que a página for impressa, a impressora estará alinhada. Verifique o visor gráfico colorido para conferir o status e, em seguida, pressione OK.

Recicle ou descarte a página de alinhamento.

b

a

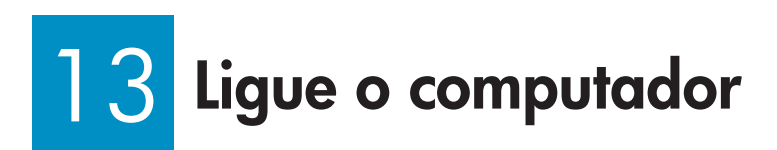

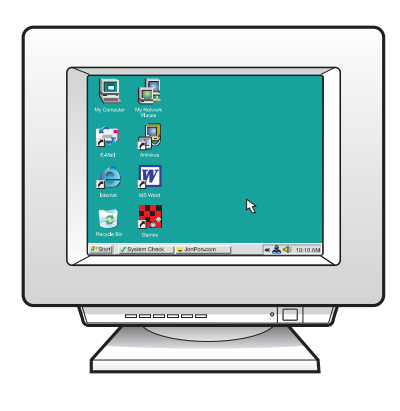

- **a** Ligue o computador, faça o login, se necessário, e aguarde até a área de trabalho ser exibida.
- **b** Feche todos os programas abertos.

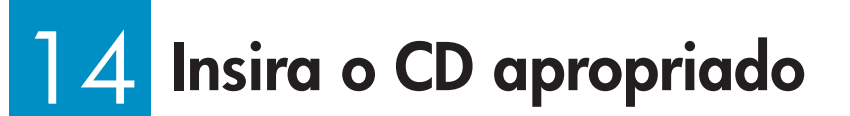

#### Usuários do Windows:

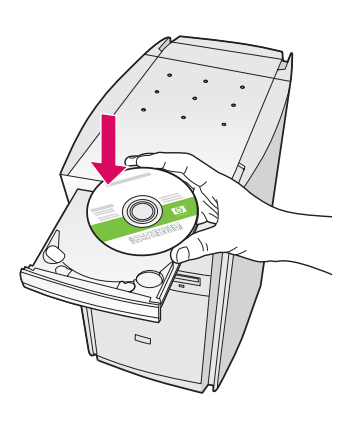

**Nota:** Se a tela inicial de instalação não for exibida depois que você inserir o CD, clique duas vezes em **Meu computador**, em seguida no ícone do **CD-ROM** e, por fim, em **setup.exe**.

- a Insira o CD do HP All-in-One para Windows.
- **b** Siga as instruções na tela para instalar o software.
- c Na tela **Tipo de conexão**, verifique se selecionou **Diretamente a esse computador**.

#### Usuários do Macintosh:

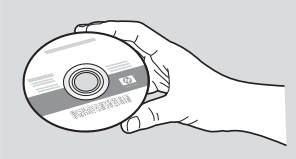

- a Localize o CD do HP All-in-One para Macintosh.
- **b** Vá para a próxima página.

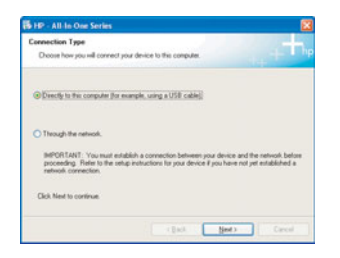

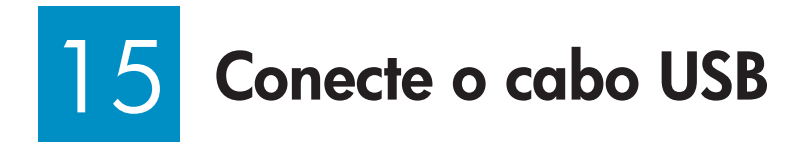

#### Usuários do Windows:

**a** Siga as instruções na tela até que o prompt para conectar o cabo USB apareça. (Isso pode levar alguns minutos.)

Quando o prompt aparecer, conecte o cabo USB à porta na parte posterior do HP All-in-One e, em seguida, a **qualquer porta USB** do computador.

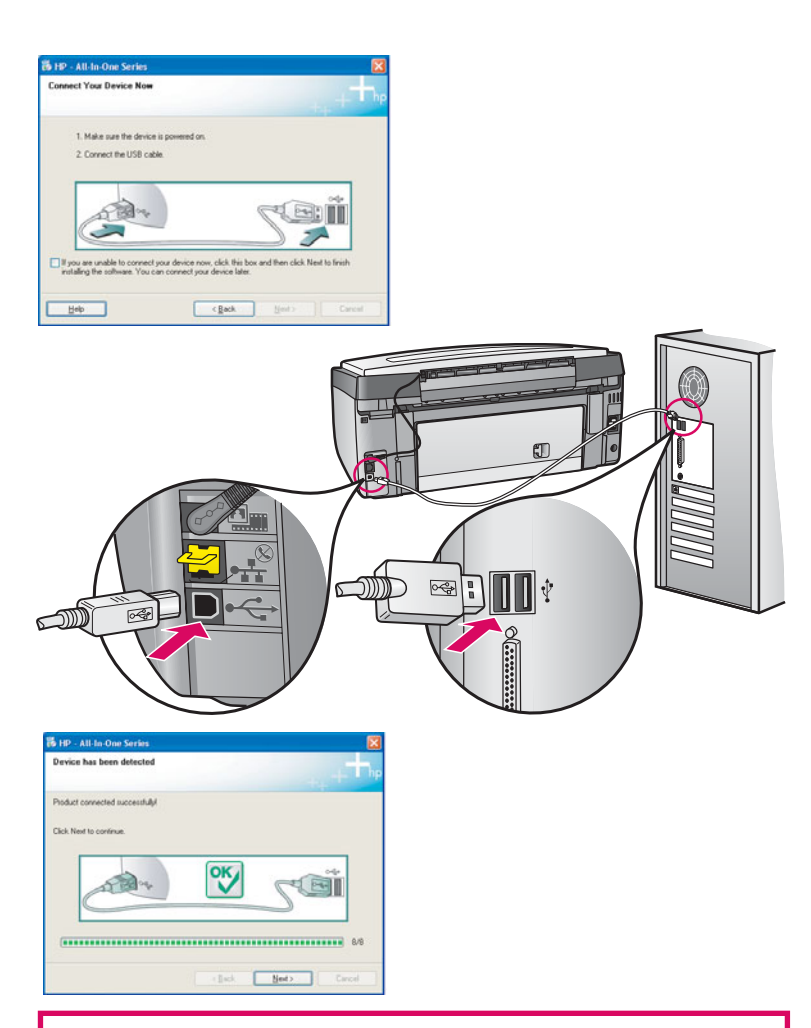

Se essa tela não for exibida, consulte **Solução de problemas** na última seção.

**b** Siga as instruções na tela. Conclua o **Assistente de configuração de fax** e as telas **Registre-se agora**.

#### Usuários do Macintosh:

**a** Conecte o cabo USB do computador à porta USB na parte traseira do dispositivo.

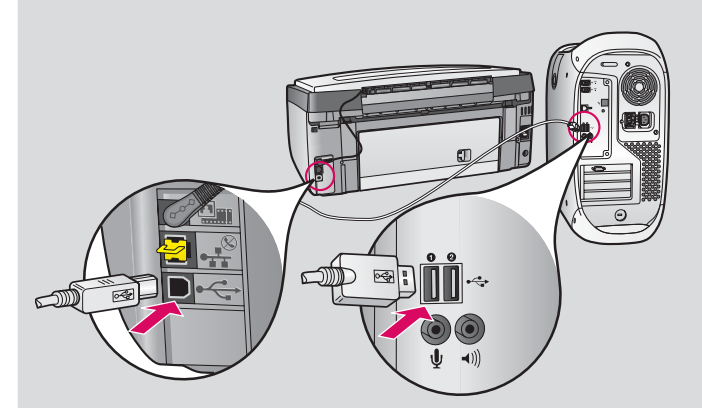

- b Clique duas vezes no ícone do HP All-in-One Installer.
- c Verifique se concluiu todas as telas, inclusive a do Assistente de Instalação.

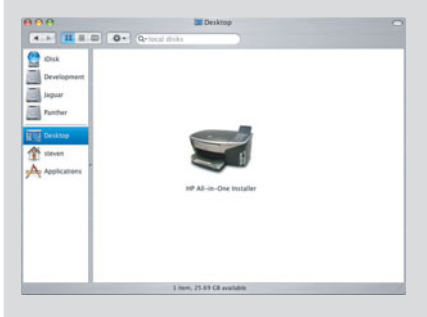

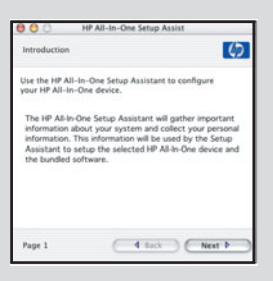

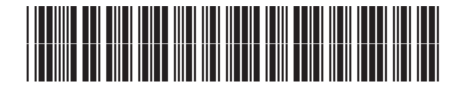

Q5831-90171

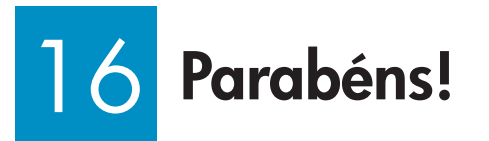

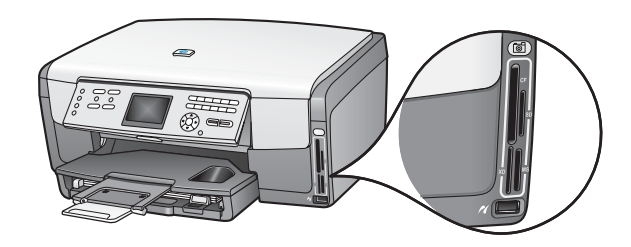

Após concluir a instalação do software, você terá terminado. Para saber mais sobre impressão de fotos a partir de um cartão de memória e outros recursos, consulte o Guia do usuário e a ajuda online. Para obter ajuda adicional, consulte **www.hp.com/support**.

### Solução de problemas

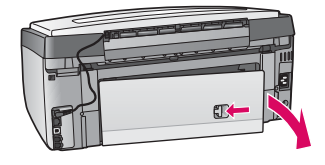

**Problema:** Uma mensagem de **Atolamento de papel** aparece. **Ação:** Remova a porta de acesso posterior e retire o papel com cuidado. Desligue o dispositivo e ligue-o novamente. Carregue o papel novamente.

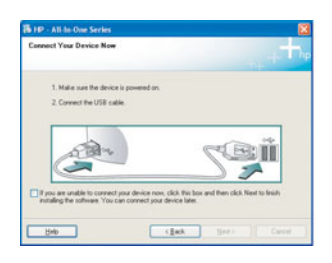

Problema: A tela solicitando a conexão do cabo USB não foi exibida.Ação: Remova e, em seguida, insira novamente o CD do HP All-in-One para Windows. Consulte as etapas 14 e 15.

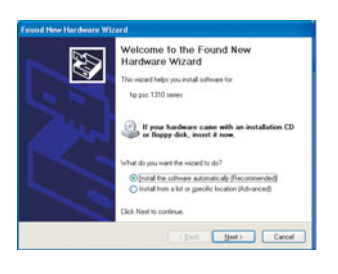

Problema: A tela Adicionar Hardware da Microsoft é exibida.Ação: Clique em Cancelar. Desconecte o cabo USB e insira o CD do HP All-in-One para Windows. Consulte as etapas 14 e 15.

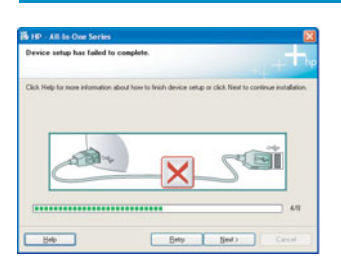

Problema: A tela Configuração do dispositivo não foi concluída é exibida.

**Ação:** Verifique se a cobertura plástica do painel de controle está bem afixada. Desconecte o HP All-in-One e conecte-o novamente. Verifique todas as conexões. Verifique se o cabo USB está conectado ao computador. Não conecte o cabo USB a um teclado ou hub sem energia. Consulte as etapas 14 e 15.

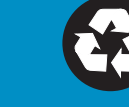